Инструкция по установке. Система Smart Control

> Москва 2022

# Оглавление

| 1. | Сис                               | Системные требования3                         |  |  |  |  |  |  |
|----|-----------------------------------|-----------------------------------------------|--|--|--|--|--|--|
| 2. | Установка системы                 |                                               |  |  |  |  |  |  |
| 4  | 2.1                               | Установка системы Smart Control               |  |  |  |  |  |  |
| 4  | 2.2                               | Установка подсистемы Зонтичного мониторинга10 |  |  |  |  |  |  |
| 3. | Ста                               | рт системы                                    |  |  |  |  |  |  |
|    | 3.1                               | Старт системы Smart Control                   |  |  |  |  |  |  |
|    | 3.2                               | Старт подсистемы Зонтичного мониторинга13     |  |  |  |  |  |  |
| 4. | Ост                               | ановка системы14                              |  |  |  |  |  |  |
| 2  | 4.1                               | Остановка системы Smart Control14             |  |  |  |  |  |  |
| 2  | 4.2                               | Остановка подсистемы Зонтичного мониторинга14 |  |  |  |  |  |  |
| 5  | Уда                               | лление системы                                |  |  |  |  |  |  |
| 4  | 5.1                               | Удаление системы Smart Control15              |  |  |  |  |  |  |
| 4  | 5.2                               | Удаление подсистемы Зонтичного мониторинга17  |  |  |  |  |  |  |
| 6  | Обр                               | работка ошибок17                              |  |  |  |  |  |  |
| 7  | 7 Действия в аварийной ситуации18 |                                               |  |  |  |  |  |  |
| Ко | нтакт                             | гы19                                          |  |  |  |  |  |  |
| Пр | илож                              | сение                                         |  |  |  |  |  |  |

# 1. Системные требования

| Компонент             | Минимальные требования   | Рекомендуемые требования |
|-----------------------|--------------------------|--------------------------|
| Серверная система     | Ubuntu 20 и выше         | Ubuntu 20.04.4           |
| Интерпретатор         | bash                     | bash                     |
| Пользователь          | Суперпользователь (root) | Суперпользователь (root) |
| Процессор             | 4x1,8 ГГц                | 8x2,4 ГГц                |
| Память                | 8 ГБ                     | 16 ГБ                    |
| Дисковое пространство | 16 Гб                    | 50 Гб                    |
| Веб-браузер           | Chrome, Firefox          | Firefox 100.1            |

#### 2. Установка системы

#### 2.1 Установка системы Smart Control

Для установки Системы Smart Control выполните следующие действия.

- 1. Скачайте архив с дистрибутивом с сайта <u>http://rtk-it.ru/files/dl/sc-installer.tgz</u>
- 2. Подключитесь к серверной системе по SSH
- 3. Выполните команду *lsb\_release -a* и убедитесь в соответствии версии серверной системы минимальным системным требованиям Ubuntu 20 и выше.

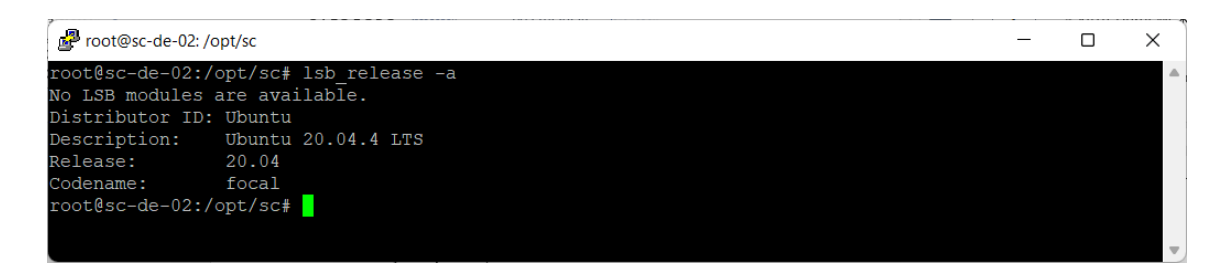

4. Выполните команду *which bash* и убедитесь в наличии командного интерпретатора bash.

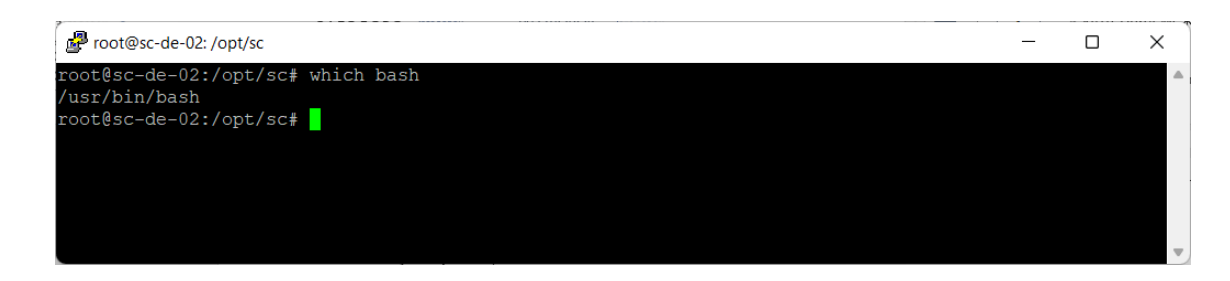

5. Выполните команду *df* -*h* / и убедитесь в наличии свободного дискового пространства.

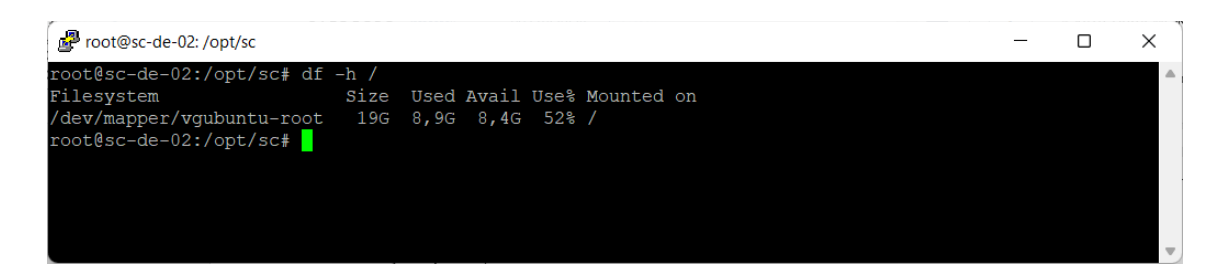

6. Выполните команду id и убедитесь в наличии прав суперпользователя (root)

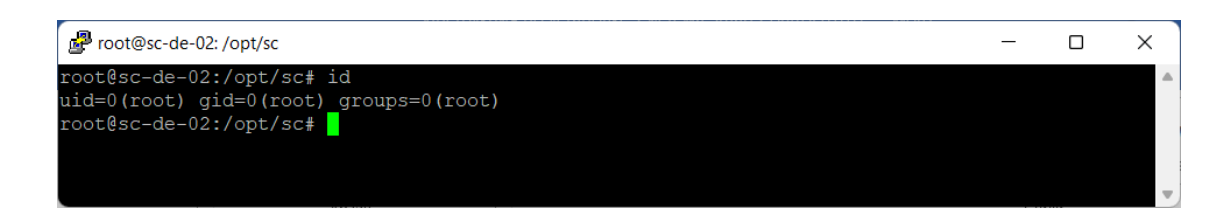

7. Скопируйте архив *sc-installer.tgz* с дистрибутивом Системы Smart Control на серверную систему.

8. Выполните команду *tar -xvf ./sc-installer.tgz* для распаковки архива *sc-installer.tgz* с дистрибутивом Системы Smart Control.

| 🛃 root@sc-de-02: /opt/sc                                                                                                    | -         |       | × |
|----------------------------------------------------------------------------------------------------|-----------|-------|---|
| root@sc-de-02:/opt/sc# tar -xvf ./sc-installer.tgz                                                                                                    |           |       |   |
| ./<br>/dockor-compose yam]                                                                                                    |           |       |   |
| ./docker-compose.yami                                                                                                    |           |       |   |
| ./dpkg/containerd.io-1.5.10-3.1.el8.x86 64.rpm                                                                                                    |           |       |   |
| ./dpkg/containerd.io_1.5.10-1_amd64.deb                                                                                                    |           |       |   |
| ./dpkg/docker-ce-20.10.9-3.el8.x86_64.rpm                                                                                                    |           |       |   |
| /dpkg/docker-ce-cll-20.10.9-3.el8.x86_64.rpm                                                                                                    |           |       |   |
| ./dpkg/docker-ce-rootless-extras 20.10.9 3-0 ubuntu-focal amd64.deb                                                                                   |           |       |   |
| ./dpkg/docker-ce 20.10.9 3-0 ubuntu-focal amd64.deb                                                                                                   |           |       |   |
| ./dpkg/docker-compose-Linux-x86_64                                                                                                    |           |       |   |
| /dpkg/docker-compose-plugin-2.3.3-3.el8.x86_64.rpm                                                                                                    |           |       |   |
| //dpkg/docker-compose-piugin_2.3.3_ubuntu-iocai_amd64.deb                                                                                             |           |       |   |
| ./files/fe/                                                                                                    |           |       |   |
| ./files/fe/config.json.oob                                                                                                    |           |       |   |
| ./files/kc/                                                                                                    |           |       |   |
| ./files/kc/imports/                                                                                                    |           |       |   |
| /files/kc/imports/smartcontrol-realm.json.oop                                                                                                    |           |       |   |
| ./files/kc/themes/                                                                                                    |           |       |   |
| ./files/kc/themes/SmartControl/                                                                                                    |           |       |   |
| ./files/kc/themes/SmartControl/.whwhopq                                                                                                    |           |       |   |
| <pre>./files/kc/themes/SmartControl/common/<br/>/files/kc/themes/SmartControl/common/resources/</pre>                                                 |           |       |   |
| ./files/kc/themes/SmartControl/common/resources/img/                                                                                                  |           |       |   |
| ./files/kc/themes/SmartControl/common/resources/img/favicon.ico                                                                                       |           |       |   |
| ./files/kc/themes/SmartControl/common/resources/lib/                                                                                                  |           |       |   |
| ./files/kc/themes/SmartControl/common/resources/lib/angular/                                                                                          |           |       |   |
| <pre>//files/kc/themes/SmartControl/common/resources/lib/angular/errors.js /files/kc/themes/SmartControl/common/resources/lib/angular/treeview/</pre> | on        |       |   |
| ./files/kc/themes/SmartControl/common/resources/lib/angular/treeview/                                                                                 | angula    | r.tre |   |
| eview.js                                                                                                    |           |       |   |
| ./files/kc/themes/SmartControl/common/resources/lib/angular/treeview/                                                                                 | angula    | r.tre |   |
| eview.min.js<br>                                                                                                    | ~~~ /     |       |   |
| /files/kc/themes/SmartControl/common/resources/lib/angular/treeview/                                                                                  | css/an    | mular |   |
| .treeview.css                                                                                                    | 0557 and  | guiui |   |
| ./files/kc/themes/SmartControl/common/resources/lib/angular/treeview/                                                                                 | img/      |       |   |
| ./files/kc/themes/SmartControl/common/resources/lib/angular/treeview/                                                                                 | img/fil   | le.pn |   |
| g<br>/filog/kg/thomog/CmartControl/common/recourses/lib/angular/treewiew/                                                                             | ima/fo    | ldor- |   |
| closed.png                                                                                                    | 11119710. | rder- |   |
| ./files/kc/themes/SmartControl/common/resources/lib/angular/treeview/                                                                                 | img/fo]   | lder. |   |
| png                                                                                                    |           |       |   |
| ./files/kc/themes/SmartControl/common/resources/lib/angular/treeview/                                                                                 | LICENSI   | E     |   |
| ./Illes/kc/themes/SmartControl/common/resources/llb/angular/ul-bootst                                                                                 | rap-tp.   | LS-0. |   |
| ./files/kc/themes/SmartControl/common/resources/lib/angular/version.j                                                                                 | son       |       |   |
| ./files/kc/themes/SmartControl/common/resources/lib/filesaver/                                                                                        |           |       |   |
| ./files/kc/themes/SmartControl/common/resources/lib/filesaver/FileSav                                                                                 | er.js     |       |   |
| ./files/kc/themes/SmartControl/common/resources/lib/fileupload/                                                                                       | - 6:1-    |       |   |
| ad-html5-shim.is                                                                                                    | r-rre-    | -прто |   |
| ./files/kc/themes/SmartControl/common/resources/lib/fileupload/angula                                                                                 | r-file    | -uplo |   |
| ad-html5-shim.min.js                                                                                                    |           |       |   |
| ./files/kc/themes/SmartControl/common/resources/lib/fileupload/angula                                                                                 | r-file-   | -uplo |   |
| au-snim.js<br>./files/kc/themes/SmartControl/common/resources/lib/fileupload/angula                                                                   | r-file    | -uplo |   |

./files/kc/themes/SmartControl/common/resources/lib/fileupload/angular-file-uplo ad-shim.min.is

| 🛃 root@sc-de-02: /opt/sc                                                                                                    | -                                                                                                    |                                                                                              | × |
|----------------------------------------------------------------------------------------------------|----------------------------------------------------------------------------------------------------|----------------------------------------------------------------------------------------------|---|
| <pre>Protest-de-02:/opt/st<br/>/files/kc/themes/SmartControl/login/login.ftl<br/>/files/kc/themes/SmartControl/login/messages/<br/>/files/kc/themes/SmartControl/login/messages/<br/>/files/kc/themes/SmartControl/login/messages/<br/>/files/kc/themes/SmartControl/login/resources/css/font.css<br/>/files/kc/themes/SmartControl/login/resources/css/font.css<br/>/files/kc/themes/SmartControl/login/resources/css/tyle.css<br/>/files/kc/themes/SmartControl/login/resources/css/tyle.css<br/>/files/kc/themes/SmartControl/login/resources/css/tyle.css<br/>/files/kc/themes/SmartControl/login/resources/css/tyle.css<br/>/files/kc/themes/SmartControl/login/resources/font/RostelecomBasis/<br/>/files/kc/themes/SmartControl/login/resources/font/RostelecomBasis/<br/>/files/kc/themes/SmartControl/login/resources/font/RostelecomBasis/<br/>/sbold.woff<br/>/files/kc/themes/SmartControl/login/resources/font/RostelecomBasis/R<br/>sis=bold.woff<br/>/files/kc/themes/SmartControl/login/resources/font/RostelecomBasis/R<br/>sis=logit.woff<br/>/files/kc/themes/SmartControl/login/resources/font/RostelecomBasis/R<br/>sis=light.woff<br/>/files/kc/themes/SmartControl/login/resources/font/RostelecomBasis/R<br/>sis=light.woff<br/>/files/kc/themes/SmartControl/login/resources/font/RostelecomBasis/R<br/>sis=Medium.woff<br/>/files/kc/themes/SmartControl/login/resources/font/RostelecomBasis/R<br/>sis=Regular.woff<br/>/files/kc/themes/SmartControl/login/resources/font/RostelecomBasis/R<br/>sis=Regular.woff<br/>/files/kc/themes/SmartControl/login/resources/img/feedback=error=arr<br/>/files/kc/themes/SmartControl/login/resources/img/feedback=error=arr<br/>/files/kc/themes/SmartControl/login/resources/img/feedback=uccess=a<br/>/files/kc/themes/SmartControl/login/resources/img/feedback=uccess=a<br/>/files/kc/themes/SmartControl/login/resources/img/feedback=warning=a<br/>/files/kc/themes/SmartControl/login/resources/img/feedback=warning=a<br/>/files/kc/themes/SmartControl/login/resources/img/feedback=warning=a<br/>/files/kc/themes/SmartControl/login/resources/img/feedback=warning=a<br/>/files/kc/themes/SmartControl/login/resources/img/feedback=warning=a<br/>/files/kc/themes/SmartControl/login/resources/img/feed</pre> | ostele<br>ostele<br>ostele<br>ostele<br>ostele<br>ostele<br>ostele<br>ostele<br>ostele<br>ign.png<br>rrow-d<br>ign.png<br>.png<br>.svg | ComBa<br>comBa<br>comBa<br>comBa<br>comBa<br>comBa<br>comBa<br>comBa<br>comBa<br>gown.p<br>g |   |
| <pre>./files/pgsql/<br/>./files/pgsql/init-user-db.sh<br/>./files/pgsql/sc-oob.sql<br/>./imgs/</pre>                                                                                                    |                                                                                                    |                                                                                              |   |
| <pre>//imgs/keycloak.tgz<br/>./imgs/nginx.tgz<br/>./imgs/postgres_13.2.tgz<br/>./imgs/rt-sc-be.tgz</pre>                                                                                                    |                                                                                                    |                                                                                              |   |
| <pre>./imgs/rt-sc-fe.tgz<br/>./install.conf.oob<br/>./install.sh<br/>./uninstall.sh<br/>root@sc-de=02:/opt/sc#</pre>                                                                                                    |                                                                                                    |                                                                                              | ~ |

9. Выполните команду bash install.sh для запуска установки Системы Smart Control.

| 📌 root@sc-de-02: /opt/sc                                          |                             | _            |      | $\times$ |
|-------------------------------------------------------------------|-----------------------------|--------------|------|----------|
| root@sc-de-02:/opt/sc# bash install.sh                            |                             |              |      |          |
| Installation Smart Control has been started!                      |                             |              |      |          |
| *************                                                     |                             |              |      |          |
|                                                                   |                             |              |      |          |
| * System Smart Control (c)                                        |                             |              |      |          |
| * LLC 'RTK Information Technology' RU                             |                             |              |      |          |
| * Site: http://rtk-it.ru/services/smartcontrol.html               |                             |              |      |          |
| * Phone: +7 (495) 580-52-17                                       |                             |              |      |          |
| * Email: info@rtk-it.ru                                           |                             |              |      |          |
| * Support team email: support-sc@rtk-it.ru                        |                             |              |      |          |
| * Software ID (https://rospatent.gov.ru/): 2021668987             | *                           |              |      |          |
|                                                                   | ×                           |              |      |          |
| *****                                                             |                             |              |      |          |
| Linux distro correct                                              |                             |              |      |          |
| Linux version correct                                             |                             |              |      |          |
| Reading package lists Done                                        |                             |              |      |          |
| Building dependency tree                                          |                             |              |      |          |
| Reading state information Done                                    |                             |              |      |          |
| Package 'docker-engine' is not installed, so not removed          |                             |              |      |          |
| Package 'docker' is not installed, so not removed                 |                             |              |      |          |
| Package 'containerd' is not installed, so not removed             |                             |              |      |          |
| Package 'runc' is not installed, so not removed                   |                             |              |      |          |
| Package 'docker.io' is not installed, so not removed              |                             |              |      |          |
| 0 upgraded, 0 newly installed, 0 to remove and 37 not up          | ograded.                    |              |      |          |
| (Reading database 72035 files and directories currer              | ntly installed.)            |              |      |          |
| Preparing to unpack/containerd.io_1.5.10-1_amd64.der              |                             |              |      |          |
| Setting up containerd.10 (1.5.10-1) over (1.5.10-1)               |                             |              |      |          |
| Processing triggers for man-db (2.9.1-1)                          |                             |              |      |          |
| (Reading database 72035 files and directories currer              | tly installed )             |              |      |          |
| Preparing to unpack/docker-ce-cli 20.10.9 3-0 ubuntu              | 1-focal amd64.deb           |              |      |          |
| Unpacking docker-ce-cli (5:20.10.9~3-0~ubuntu-focal) ove          | er (5:20.10.9~3-0~ubuntu-fo | cal)         |      |          |
| Setting up docker-ce-cli (5:20.10.9~3-0~ubuntu-focal)             |                             |              |      |          |
| Processing triggers for man-db (2.9.1-1)                          |                             |              |      |          |
| (Reading database 72035 files and directories curren              | ntly installed.)            |              |      |          |
| Preparing to unpack/docker-ce_20.10.9_3-0_ubuntu-foc              | cal_amd64.deb               |              |      |          |
| Unpacking docker-ce (5:20.10.9~3-0~ubuntu-focal) over (5          | 5:20.10.9~3-0~ubuntu-focal) |              |      |          |
| Setting up docker-ce (5:20.10.9~3-0~ubuntu-focal)                 |                             |              |      |          |
| Processing triggers for systemd (245.4-4ubuntu3.15)               | +]., :+-]] \                |              |      |          |
| Reading database 72055 files and directories curren               | tu-focal amd64 dob          |              |      |          |
| Unnacking docker-compose-plugin (2 3 3~ubuntu-focal) over         | $(2 3 3 \sim ubuntu=focal)$ |              |      |          |
| Setting up docker-compose-plugin (2.3.3~ubuntu-focal)             |                             |              |      |          |
| Docker installed                                                  |                             |              |      |          |
| Docker compose installed                                          |                             |              |      |          |
| Loading docker image rt-sc-be                                     |                             |              |      |          |
| a13c519c6361: Loading layer [==================================== |                             | 129.1MB/129. | 1MB  |          |
| bafdbe68e4ae: Loading layer [                                     |                             | 11.3MB/11.3  | MB   |          |
| a037458de4e0: Loading layer [==================================== |                             | 19.31MB/19.3 | 1MB  |          |
| 2bfa6a777f31: Loading layer [==================================== | >]                          | 12.31MB/12.3 | IMB  |          |
| 612b/aUbaicd: Loading Layer [==================================== | >]                          | 3.584kB/3.58 | 4 KB |          |
| e:/ud/329d//: Loading layer [==================================== |                             | 141.8MB/141. | 6 LP |          |
| 248e01ca9c1c: Loading layer [==================================== | j                           | 49.66KB/49.6 | 1MD  |          |
| Loaded image: rt-sc-be:latest                                     | >J                          | 131.1MD/131. | THD  |          |
| bouted image. It is be intest                                     |                             |              |      |          |

## 10. Дождитесь завершения установки Системы Smart Control

| Prot@sc-de-02: /opt/sc                                                                                                    | - 0                                | × |
|----------------------------------------------------------------------------------------------------|------------------------------------|---|
| 6f2b7a0bafcd: Loading layer [>]                                                                                                    | 3.584kB/3.584kB                    | ~ |
| ef/0d/329d/1/: Loading layer [>]                                                                                                    | 141.8MB/141.8MB                    |   |
| Coope2derua: Loading layer [                                                                                                    | 49.00KD/49.00KD<br>131 1MB/131 1MB |   |
| Sabeulcaster: hoading layer [/]                                                                                                    | 131.1MB/131.1MB                    |   |
| Loading docker image rt-sc-fo                                                                                                    |                                    |   |
| boating docker image it-so-re                                                                                                    | 5 975MB/5 975MB                    |   |
| 2/acaaf0146. Loading layer                                                                                                    | 18 77MB/18 77MB                    |   |
| 2/23/27/29/218: Loading layer []                                                                                                    | 3.072kB/3.072kB                    |   |
| b20e4b98292c. Loading layer [====================================                                                                                                    | 4 096kB/4 096kB                    |   |
| badc52910423: Loading layer                                                                                                    | 3.584kB/3.584kB                    |   |
| cdb3cabb76c7: Loading layer [                                                                                                    | 7.168kB/7.168kB                    |   |
| ee57a7723374: Loading layer [>]                                                                                                    | 11.84MB/11.84MB                    |   |
| fe518e13593d: Loading layer [>]                                                                                                    | 4.096kB/4.096kB                    |   |
| Loaded image: rt-sc-fe:latest                                                                                                    |                                    |   |
| Loading docker image postgres                                                                                                    |                                    |   |
| 02c055ef67f5: Loading layer [>]                                                                                                    | 72.53MB/72.53MB                    |   |
| bdec2b2d7e4a: Loading layer [>]                                                                                                    | 9.557MB/9.557MB                    |   |
| 855f2bb415b9: Loading layer [>]                                                                                                    | 340kB/340kB                        |   |
| a23cc4a81fd4: Loading layer [>]                                                                                                    | 4.202MB/4.202MB                    |   |
| 65511fb7fe40: Loading layer [>]                                                                                                    | 25.53MB/25.53MB                    |   |
| 783d2b10b501: Loading layer [>]                                                                                                    | 1.458MB/1.458MB                    |   |
| 4990c862bcb1: Loading layer [>]                                                                                                    | 2.048kB/2.048kB                    |   |
| aae7b3e8092c: Loading layer [>]                                                                                                    | 6.656kB/6.656kB                    |   |
| c9cdc5388f63: Loading layer [=====>]                                                                                                    | 208.2MB/208.2MB                    |   |
| 7277c62cab5f: Loading layer [>]                                                                                                    | 64.51kB/64.51kB                    |   |
| 7c32aff7e145: Loading layer [>]                                                                                                    | 2.048kB/2.048kB                    |   |
| 28be9344d640: Loading layer [>]                                                                                                    | 3.584kB/3.584kB                    |   |
| 43ba34396934: Loading layer [====================================                                                                                                    | 14.85kB/14.85kB                    |   |
| 0810bc13c408: Loading layer [>]                                                                                                    | 1.536kB/1.536kB                    |   |
| Loaded image: postgres:13.2                                                                                                    |                                    |   |
| Loading docker image Keycloak                                                                                                    |                                    |   |
| 3aa55ff7bcal: Loading layer [>]                                                                                                    | 104.5MB/104.5MB                    |   |
| 00af10937683: Loading layer [>]                                                                                                    | 20.48kB/20.48kB                    |   |
| 0b48caf955e6: Loading layer [>]                                                                                                    | 282.9MB/282.9MB                    |   |
| e7d324264dd9: Loading layer [>]                                                                                                    | 93.18kB/93.18kB                    |   |
| Obc2a0e813fb: Loading layer [>]                                                                                                    | 314.6MB/314.6MB                    |   |
| Loaded image: keycloak:12.0.3                                                                                                    |                                    |   |
| Loading docker image NGINX                                                                                                    | 0.2 000 (0.2 000                   |   |
| 3a626ppb/8c24: Loading layer [                                                                                                    | 83.9MB/83.9MB                      |   |
| Succupszelai: Loading layer [                                                                                                    | 62MB/62MB                          |   |
| objective contractions and the second second s | 4 006kB/4 006kB                    |   |
| 2/9560505054: Loading layer [                                                                                                    | 2 504bp/2 504bp                    |   |
| 20014/e10/05. Loading layer [                                                                                                    | 7 168kB/7 168kB                    |   |
| Loaded image: nginy:latest                                                                                                    | 7.100KB/ 7.100KB                   |   |
| Start docker postares                                                                                                    |                                    |   |
| Creating network "sc default" with the default driver                                                                                                    |                                    |   |
| Creating postgres done                                                                                                    |                                    |   |
| Creating keycloak done                                                                                                    |                                    |   |
| Creating nginx done                                                                                                    |                                    |   |
| Creating rt-sc-be done                                                                                                    |                                    |   |
| Creating rt-sc-fe done                                                                                                    |                                    |   |
| Installation has been done successfully                                                                                                    |                                    |   |
| SmartControl URL: http://10.55.13.26                                                                                                    |                                    |   |
| Keycloak URL: http://10.55.13.26/auth                                                                                                    |                                    |   |
| SmartControl FrontEnd URL: http://10.55.13.26:82                                                                                                    |                                    |   |
| SmartControl BackEnd URL: http://10.55.13.26:8080                                                                                                    |                                    |   |
| root@sc-de-02:/opt/sc#                                                                                                    |                                    | ~ |

11. Откройте веб-браузер и в адресной строке введите SmartControl url указанный после успешной инсталляции Системы Smart Control.

|              | 🎃 Новая вкладка       | ×                  | +                                             |                    | ×  |
|--------------|-----------------------|--------------------|-----------------------------------------------|--------------------|----|
| $\leftarrow$ | $\rightarrow$ G       | Q http://10.55     | .13.26/                                       | $\bigtriangledown$ | ≡  |
| Для у        | скорения доступа разм | естите свои закла, | цки на панели закладок. Управление закладками |                    |    |
|              |                       |                    |                                               |                    | කු |
|              |                       |                    |                                               |                    |    |
|              |                       |                    |                                               |                    |    |
|              |                       |                    | <b>Firefox</b>                                |                    |    |
|              |                       | <b>G</b> Найдит    | е в Google или введите адрес                  |                    |    |
|              |                       |                    |                                               |                    |    |
|              |                       |                    |                                               |                    |    |

12. В окне приглашения Smart Control введите имя пользователя *kcadmin* и пароль *P@ssword* и нажмите кнопку Войти.

| Log in to smartcontrol ×                    | + -                                                                                                    | 5                  | × |
|---------------------------------------------|----------------------------------------------------------------------------------------------------|--------------------|---|
| $\leftarrow \   \rightarrow \   \mathbb{G}$ | 🛇 👌 🕶 1055.13.26/auth/realms/smartcontrol/protocol/openid-connect/auth?client_id=rt-sc-front&redirect_uri=http%3A%2F%2F10.55.13.26%2Fmonitoring&state=26681 🏠 | $\bigtriangledown$ | ≡ |
|                                             |                                                                                                    |                    |   |
|                                             |                                                                                                    |                    |   |
|                                             |                                                                                                    |                    |   |
|                                             | SmartControl                                                                                                    |                    |   |
|                                             | Sinar Control                                                                                                    |                    |   |
|                                             |                                                                                                    |                    |   |
|                                             |                                                                                                    |                    |   |
|                                             | D. T.                                                                                                    |                    |   |
|                                             | Воити                                                                                                    |                    |   |
|                                             | Vive nonsosarrene vov E-mail                                                                                                    |                    |   |
|                                             | kcadmin                                                                                                    |                    |   |
|                                             | Пароль                                                                                                    |                    |   |
|                                             | ••••••••••••••••••••••••••••••••••••••                                                                                                    |                    |   |
|                                             | Safura nannu-2                                                                                                    |                    |   |
|                                             |                                                                                                    |                    |   |
|                                             | Войти                                                                                                    |                    |   |
|                                             |                                                                                                    |                    |   |
|                                             |                                                                                                    |                    |   |
|                                             |                                                                                                    |                    |   |
|                                             |                                                                                                    |                    |   |

13. Убедитесь в успешности входа в Систему Smart Control и доступности открывается рабочей области Системы Smart Control.

| SmartControl                                          | × +        |                         |                               |                    |                |                 |                                                           | -           | 5 ×       |
|-------------------------------------------------------|------------|-------------------------|-------------------------------|--------------------|----------------|-----------------|-----------------------------------------------------------|-------------|-----------|
| $\leftarrow \   \rightarrow \   {\tt C}$              | $\bigcirc$ | 8 10.55.13.26/monitorin | g?statuses=2&statuses=3&statu | es=4&statuses=5&st | tatuses=6      |                 |                                                           | ŝ           | $\odot$ = |
| Ростелеком                                            |            |                         |                               |                    |                | Клиент: ИП Рома | ашка 👻                                                    | 💍 Иванов И. | [→        |
| Фильтры                                               | ×          | Мониторинг              |                               |                    |                |                 |                                                           |             | e         |
| Статус услуги                                         |            | Всего услуг: 1          | Доступно: 0 Недос             | тупно: 1 Ести      | ь проблемы: 0  |                 | Поиск по ДО, адресу, (                                    | CMS, κ Q    | =         |
| <ul> <li>Всего услуг</li> <li>Доступно</li> </ul>     |            | до                      | Адрес                         |                    | Основной канал | Резервный канал | Статус                                                    | Заявки      |           |
| <ul> <li>Недоступно</li> <li>Есть проблемы</li> </ul> |            | Площадка_1<br>TEST 77   | Республика Татарстан, Ка      | зань, Ленина, 1    | 9877654321     | 123456789       | Один канал связи<br>недоступен, второ<br>ухудшение качест | и<br>Ба     |           |
| Статус канала                                         | ^          |                         |                               |                    |                |                 |                                                           |             |           |
| 🗹 Любой статус                                        |            |                         |                               |                    |                |                 |                                                           |             |           |
| 🔲 Доступен                                            |            |                         |                               |                    |                |                 |                                                           |             |           |
| Предупреждение                                        |            |                         |                               |                    |                |                 |                                                           |             |           |
| Недоступен                                            |            |                         |                               |                    |                |                 |                                                           |             |           |
| Открытые заявки                                       | $\sim$     |                         |                               |                    |                |                 |                                                           |             |           |
| Тип                                                   | $\sim$     |                         |                               |                    |                |                 |                                                           |             |           |
| 200                                                   |            |                         |                               |                    |                |                 |                                                           |             |           |
| Фильтровать<br>Сбросить                               |            |                         |                               |                    |                | Items per page  | : <u>25 ▼</u> 1−1 of 1                                    | < >         |           |

#### 2.2 Установка подсистемы Зонтичного мониторинга

Для установки подсистемы Зонтичного мониторинга требуется запросить docker образы для сервера и web-интерфейса подсистемы, а также директорию docker-compose.

Перед установкой подсистемы зонтичного мониторинга необходимо убедиться, что на серверной системе установлены пакеты docker-engine и docker-compose.

Для установки зонтичной подсистемы необходимо выполнить следующие шаги:

- 1. Подключиться к серверной системе через SSH
- 2. Создать директорию /etc/ssl/certs
- 3. Скопировать сертификат и закрытый ключ, которые будут использоваться для установки SSL (https) соединения в директорию /etc/ssl/certs
- 4. Скопировать docker образы сервера и web-интерфейса подсистемы во временную папку
- 5. Загрузить образы сервера и web-интерфейса подсистемы в docker:

| a. | docker | load -i /< | <временная | папка>/um | b-frontend- | <версия>.tar |
|----|--------|------------|------------|-----------|-------------|--------------|
|----|--------|------------|------------|-----------|-------------|--------------|

| 079MB/8 079MB   |
|-----------------|
| 0/2/10/010/2/10 |
| 702MB/1.702MB   |
| .63MB/29.63MB   |
| .12kB/5.12kB    |
| 0.5MB/10.5MB    |
| .61MB/36.61MB   |
| .68kB/7.68kB    |
| .22MB/3.22MB    |
| 6.2MB/406.2MB   |
| 096kB/4.096kB   |
| 584kB/3.584kB   |
| 584kB/3.584kB   |
| 632kB/5.632kB   |
| .12kB/5.12kB    |
| 9.4MB/409.4MB   |
|                 |
|                 |

b. docker load -i /<временная папка>/umb-backend-<версия>.tar

| 1f00ff201478: | loading  | laver  | [====================================== | 77 83MB/77 83MB |
|---------------|----------|--------|-----------------------------------------|-----------------|
| 87a8a3a2ab9c: | Loading  | laver  | []                                      | 113MB/113MB     |
| 2ee294939e65: | Loading  | layer  | [====================================== | 3.584kB/3.584kB |
| c4484f227d5e: | Loading  | layer  | [====================================== | 4.608kB/4.608kB |
| 4a4c3fe4d6e7: | Loading  | layer  | [====================================== | 2.56kB/2.56kB   |
| 75960f7ec704: | Loading  | layer  | [====================================== | 5.12kB/5.12kB   |
| fc62225e7890: | Loading  | layer  | [====================================== | 7.168kB/7.168kB |
| c01bbc95be88: | Loading  | layer  | [====================================== | 124.6MB/124.6MB |
| 76dfa9d52c95: | Loading  | layer  | [====================================== | 9.639MB/9.639MB |
| a5697e9ab14a: | Loading  | layer  | [====================================== | 21.28MB/21.28MB |
| 34e71305a811: | Loading  | layer  | [====================================== | 9.216kB/9.216kB |
| b73dbe93c58f: | Loading  | layer  | [====================================== | 8.266MB/8.266MB |
| b3a7868de4c8: | Loading  | laver  | [=====================================  | 4.096kB/4.096kB |
| 0591b9d73db7: | Loading  | laver  | [====================================== | 3.584kB/3.584kB |
| 320602416d77: | Loading  | laver  | [=====================================  | 3.584kB/3.584kB |
| 758f1f0f69f2: | Loading  | laver  | [====================================== | 4.096kB/4.096kB |
| Loaded image: | umb-fron | tend:2 | .44.0                                   |                 |

- 6. Скопировать полученную директорию docker-compose в /opt/
- 7. Перейти в директорию /opt/docker-compose/
- 8. Заполнить файл с переменными окружения .env\_frontend (см. Таблица 1. Описание параметров файла переменных окружения. env\_frontend)
- 9. Заполнить файл с переменными окружения .env\_backend (см. Таблица 2. Описание параметров файла переменных окружения. env\_backend)
- 10. Заполнить файл с переменными окружения .env\_postgres (см.
- 11. Таблица 3. Описание параметров файла переменных окружения. env\_postgres)
- 12. Заполнить файл с переменными окружения .env\_minio (см. Таблица 4. Описание параметров файла переменных окружения для. env\_minio)
- 13. Запустить сервисы подсистемы:
  - a. docker-compose -f /opt/docker-compose/docker-compose.yml up -d

| [+] Running 28/28                                   |          |       |
|-----------------------------------------------------|----------|-------|
| <pre>✓minio 9 layers [ ] 0B/0B</pre>                | Pulled   |       |
| ✓37285460d3ad Pull complete                         |          |       |
| ✓6939153d46b3 Pull complete                         |          |       |
| ✓cf24eede0953 Pull complete                         |          |       |
| ✓fc7ad844b0d8 Pull complete                         |          |       |
| √d165121d43e1 Pull complete                         |          |       |
| ✓e01893c6386c Pull complete                         |          |       |
| ✓443b3798a081 Pull complete                         |          |       |
| ✓4858ff9ca1d1 Pull complete                         |          |       |
| ✓6017f2cd0691 Pull complete                         |          |       |
| ✓postgres 8 layers [ ] 0B/0                         | B Pulled |       |
| √7264a8db6415 Pull complete                         |          |       |
| ✓6ff36a0c8b9b Pull complete                         |          |       |
| ✓41485c1d4f30 Pull complete                         |          |       |
| ✓c322d21858d7 Pull complete                         |          |       |
| √9ea06b0c7682 Pull complete                         |          |       |
| √9f9ac28ed152 Pull complete                         |          |       |
| √db2a8922748e Pull complete                         |          |       |
| ✓8f3ff94e7ac4 Pull complete                         |          |       |
| ✓redis 8 layers [ ] 0B/0B                           | Pulled   |       |
| ✓661ff4d9561e Pull complete                         |          |       |
| ✓963a98d2b6c2 Pull complete                         |          |       |
| ✓dddcc6acb2ed Pull complete                         |          |       |
| ✓ff0ac71727e7 Pull complete                         |          |       |
| ✓7959e5ad61f4 Pull complete                         |          |       |
| ✓d767cfa2fc09 Pull complete                         |          |       |
| ✓4f4fb700ef54 Pull complete                         |          |       |
| ✓64281ae03186 Pull complete                         |          |       |
| [+] Running 10/14                                   |          |       |
| <ul> <li>Network docker-compose_umbrella</li> </ul> | Created  |       |
| - Volume "docker-compose_minio-data"                | Created  |       |
| - Volume "docker-compose_postgres-data"             | Created  |       |
| - Volume "docker-compose_storage"                   | Created  |       |
| Container minio                                     | Healthy  |       |
| Container redis                                     | Healthy  |       |
| Container Frontend                                  | Started  |       |
| <pre> Container postgres </pre>                     | Healthy  |       |
| Container receiver                                  | Healthy  |       |
| Container websocket                                 | Started  |       |
| Container periodic                                  | Started  |       |
| Container multiprocessor                            | Started  |       |
| Container cetery                                    | Started  |       |
| V Concainer uwsgi                                   | Starteu  | 32.25 |
|                                                     |          |       |

- 14. Откройте веб-браузер и в адресной строке введите url вида: <u>https://{BASE\_URL}</u> из переменных окружения. env\_backend (см. Таблица 2. Описание параметров файла переменных окружения. env\_backend)
- 15. В окне приглашения зонтичной подсистемы введите имя пользователя: administrator и пароль: admin

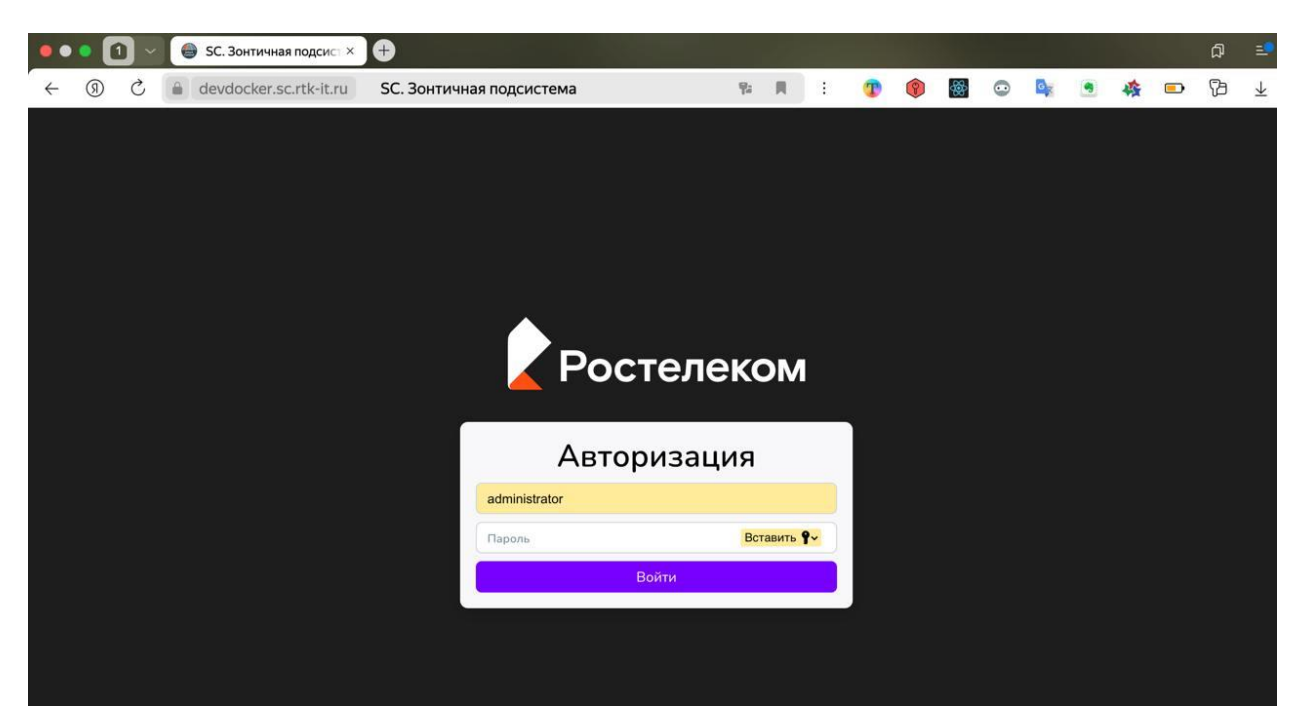

16. Убедитесь в успешности входа в систему

### 3. Старт системы

#### **3.1** Старт системы Smart Control

Для старта Системы Smart Control выполните следующие действия.

- 1. Подключитесь к серверной системе по SSH
- 2. Выполните команду docker start \$(docker ps -a -q) для старта Системы Smart Control.

| Proot@sc-de-02: /opt/sc                                 | - | ×      |
|---------------------------------------------------------|---|--------|
| root€sc-de-02:/opt/sc≢ docker start \$(docker ps -a -q) |   | $\sim$ |
| 07141954813d                                            |   |        |
| 430c96685be5                                            |   |        |
| ae81e3d31a1d                                            |   |        |
| 96f273ffdd8d                                            |   |        |
| e5fc1de9de33                                            |   |        |
| root@sc-de-02:/opt/sc#                                  |   |        |
| -                                                       |   |        |
|                                                         |   |        |
|                                                         |   |        |
|                                                         |   |        |
|                                                         |   |        |
|                                                         |   |        |
|                                                         |   |        |
|                                                         |   |        |
|                                                         |   |        |
|                                                         |   |        |

3. Откройте веб-браузер и подключитесь к Системе Smart Control

#### 3.2 Старт подсистемы Зонтичного мониторинга

Для старта подсистемы Зонтичного мониторинга Smart Control выполните следующие действия.

1. Подключитесь к серверной системе по SSH

Started

Started

Container celery

Container processor

Container periodic

[root@umb-docker-dev docker-compose]# |

- 2. Перейдите в директорию /opt/docker-compose/
- Выполните команду docker-compose start [root@umb-docker-dev docker-compose]# docker-compose start [root@umb-docker-dev docker-compose]# docker-compose start WARN[0000] The "SACKEND\_VERSION" variable is not set. Defaulting to a blank string. WARN[0000] The "BACKEND\_VERSION" variable is not set. Defaulting to a blank string. WARN[0000] The "BACKEND\_VERSION" variable is not set. Defaulting to a blank string. WARN[0000] The "BACKEND\_VERSION" variable is not set. Defaulting to a blank string. WARN[0000] The "BACKEND\_VERSION" variable is not set. Defaulting to a blank string. WARN[0000] The "FRONTEND\_VERSION" variable is not set. Defaulting to a blank string. WARN[0000] The "FRONTEND\_VERSION" variable is not set. Defaulting to a blank string. WARN[0000] The "SERVICES\_VERSION" variable is not set. Defaulting to a blank string. WARN[0000] The "SERVICES\_VERSION" variable is not set. Defaulting to a blank string. HARN[0000] The "SERVICES\_VERSION" variable is not set. Defaulting to a blank string. HARN[0000] The "SERVICES\_VERSION" variable is not set. Defaulting to a blank string. HARN[0000] The "SERVICES\_VERSION" variable is not set. Defaulting to a blank string. HARN[0000] The "SERVICES\_VERSION" variable is not set. Defaulting to a blank string. HARN[0000] The "SERVICES\_VERSION" variable is not set. Defaulting to a blank string. HARN[0000] The "SERVICES\_VERSION" variable is not set. Defaulting to a blank string. HARN[0000] The "SERVICES\_VERSION" variable is not set. Defaulting to a blank string. HARN[0000] The "SERVICES\_VERSION" variable is not set. Defaulting to a blank string. HARN[0000] The "SERVICES\_VERSION" variable is not set. Defaulting to a blank string. HARN[0000] The "SERVICES\_VERSION" variable is not set. Defaulting to a blank string. HARN[0000] The "SERVICES\_VERSION" variable is not set. Defaulting to a blank string. HARN[0000] The "SERVICES\_VERSION" variable is not set. Defaulting to a blank string. HARN[0000] The "SERVICES\_VERSION" variable is not set. Defaulting to a blank string. HARN[000] The "SERVICES\_VERSION" variab [+] Running 10/10 Healthy Container minio Container postgres Started Container redis
   Container frontend Healthy Started Container uwsai Healthy Container websocket Started Container tcpreceiver Started
- 4. Откройте веб-браузер и подключитесь к Зонтичной подсистеме Smart Control

10.8s 0.3s

10.8s 0.3s

10.75

0.3s

0.3s

0.2s

0.3s 0.2s

#### 4. Остановка системы

#### 4.1 Остановка системы Smart Control

Для останова Системы Smart Control выполните следующие действия.

- 1. Подключитесь к серверной системе по SSH
- 2. Выполните команду *docker kill* \$(*docker ps -q*) для остановки Системы Smart Control.

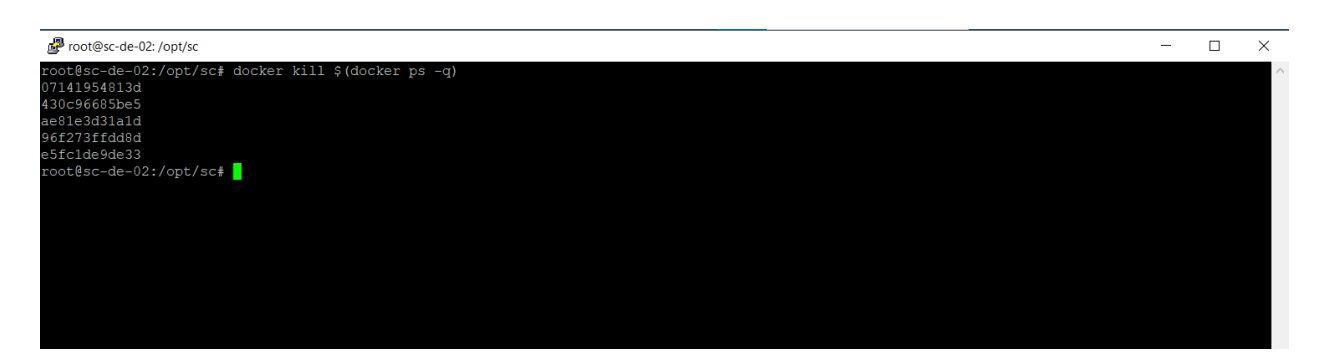

#### 4.2 Остановка подсистемы Зонтичного мониторинга

Для останова подсистемы Зонтичного мониторинга Smart Control выполните следующие действия.

- 1. Подключитесь к серверной системе по SSH
- 2. Перейдите в директорию /opt/docker-compose/
- 3. Выполните команду docker-compose stop

| [root@umb-docker-dev docker-compose]# docker-compose stop                            |       |
|--------------------------------------------------------------------------------------|-------|
| WARN[0000] The "FRONTEND_VERSION" variable is not set. Defaulting to a blank string. |       |
| WARN[0000] The "FRONTEND_VERSION" variable is not set. Defaulting to a blank string. |       |
| WARN[0000] The "BACKEND_VERSION" variable is not set. Defaulting to a blank string.  |       |
| WARN[0000] The "BACKEND_VERSION" variable is not set. Defaulting to a blank string.  |       |
| WARN[0000] The "BACKEND_VERSION" variable is not set. Defaulting to a blank string.  |       |
| WARN[0000] The "BACKEND_VERSION" variable is not set. Defaulting to a blank string.  |       |
| WARN[0000] The "SERVICES_VERSION" variable is not set. Defaulting to a blank string. |       |
| WARN[0000] The "SERVICES_VERSION" variable is not set. Defaulting to a blank string. |       |
| [+] Stopping 10/10                                                                   |       |
| <ul> <li>Container processor</li> <li>Stopped</li> </ul>                             | 1.4s  |
| <ul> <li>Container frontend</li> <li>Stopped</li> </ul>                              | 10.4s |
| Container postgres Stopped                                                           | 0.35  |
| <ul> <li>Container periodic</li> <li>Stopped</li> </ul>                              | 10.4s |
| <ul> <li>Container websocket Stopped</li> </ul>                                      | 10.4s |
| Container celery Stopped                                                             | 10.4s |
| <ul> <li>Container tcpreceiver Stopped</li> </ul>                                    | 0.3s  |
| Container uwsgi Stopped                                                              | 10.2s |
| <ul> <li>Container redis</li> <li>Stopped</li> </ul>                                 | 3.85  |
| Container minio Stopped                                                              | 0.2s  |
| [root@umb-docker-dev docker-compose]#                                                |       |

#### 5 Удаление системы

#### 5.1 Удаление системы Smart Control

Для удаления Системы Smart Control выполните следующие действия.

- 1. Подключитесь к серверной системе по SSH.
- 2. Выполните останов Системы Smart Control.
- 3. Выполните команду docker system prune -а для удаления Системы Smart Control.

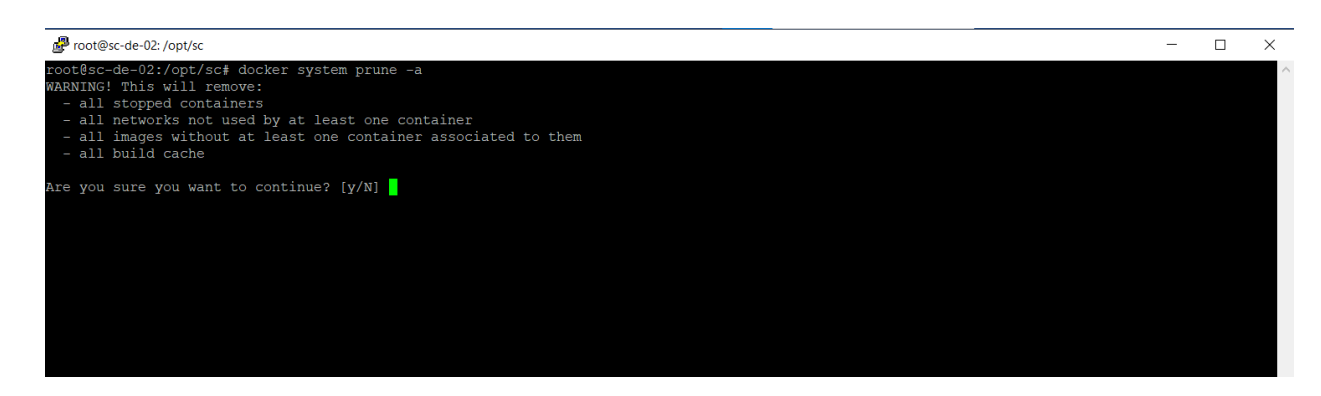

4. Введите *У* для согласия с удалением Системы Smart Control и нажмите *Enter*.

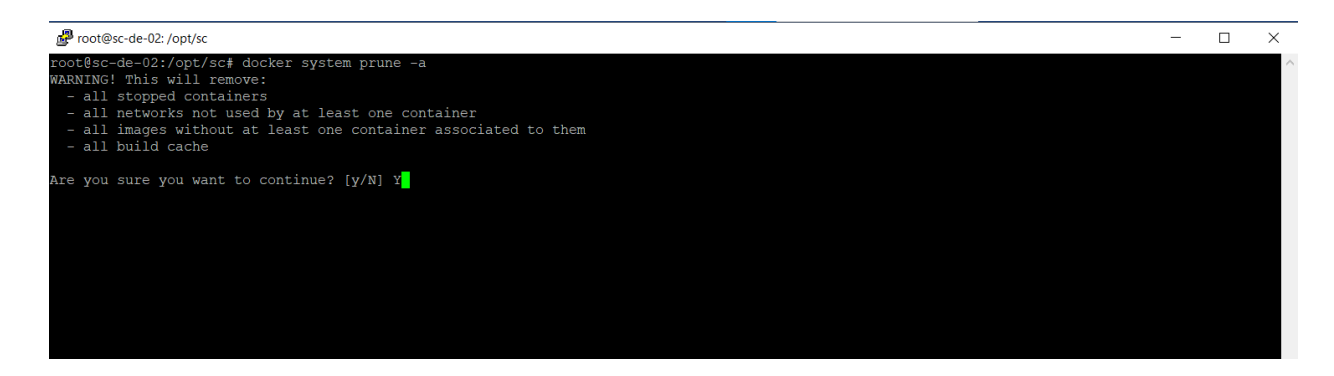

5. Дождитесь удаления Системы Smart Control

| Proot@sc-de-02: /opt/sc                                                                                       | _ · | ×      |
|----------------------------------------------------------------------------------------------------|-----|--------|
| deleted: sha256:dfae993a20b32b42b6187b7e223c7f33cc19b2b092fe860a4c29f6dce551e91d                              |     | ^      |
| deleted: Shalsb:JablobbukC24D5C596kd312D15694da8/D6d9961C51182C6bC138d8Ca8aC13ee                              |     |        |
| untagged: rt-sc-de:latest<br>Alartak - ghasse (00f12an)deedddall2east0022355nb012b1d0a0d220f401db076241a7700b |     |        |
| deleted. sh250.9911/edvdcdode5190e00023330e0031040040242590101000/09167/000                                   |     |        |
| deleted, sha250,sb26572a11537a6092014f760021bf3246b9c1abh1c95002a02c500122                                    |     |        |
| deleted sha256.66/14/220020974a14622021/1000/11/005601/043960/0430603950204700225061                          |     |        |
| deleted sha256 275 a741 93 37 325 5 F 463 cd 5 9 d F a 15 11 7 60 7 61 5 d 4 34 a 8 0 p 9 9 5 31 1 a 16 2 d 1 |     |        |
| deleted: sha256:5d328a4607a01bf96c6a243d3f9da3baacb156e09090caa7b238d36ec2d863f1                              |     |        |
| deleted: sha256:b557a45a8896c8028ff34d6ca9dec3e72f74a33ce94577c6b94ec685566e09b9                              |     |        |
| deleted: sha256:26c993cf3e3ab7ca9b4425430ac2f0addd7de667623e52de17fdb12b20b37850                              |     |        |
| deleted: sha256:a13c519c6361b881ba38a452d05e130fc2ee26f0849f119936d747b96cf6a5c3                              |     |        |
| untagged: rt-sc-fe:latest                                                                                     |     |        |
| deleted: sha256:caa59ce0c7ef4f9839979c105379f44004667acefeba02aa23ed7ac3b296d1cd                              |     |        |
| deleted: sha256:302b7b4370f8b0f752d95f1f380c9a893302c8e5d106fc0b90cbcb8421eb5199                              |     |        |
| deleted: sha256:505e75485fb904c8c97aaac402c16ccda677a2a43326bcf26c76665f46de7819                              |     |        |
| deleted: sha256:28699fa1e41fcad480360a9ead8e49833d6f79e7710b7a286ceccaa0e7e21ef2                              |     |        |
| deleted: sha256:e8d025a60cad450b69d0efb2f5ab5c00b20f3bbaceee36345f46e2be39ddca77                              |     |        |
| deleted: sha256:c4373a9fb072a04d641695c1a4e10e9a5f524a18667321460cc8d48a7bbdc174                              |     |        |
| deleted: sha256:98b901840c09f94ccb4d0d8119c368d91aacade956f3edb8427b3b9b690d58fe                              |     |        |
| deleted: sha256:16aade2d8aa6062a600e51d3adadf4b01c05578fe0189190b5fdd5b9db4c4b34                              |     |        |
| deleted: sha256:b541d28bf3b491aeb424c61353c8c92476ecc2cd603a6c09ee5c2708f1a4b258                              |     |        |
| untagged: postgres:13.2                                                                                       |     |        |
| deleted: sha256:82b8b88e26bcfa205a3fd81c9f0a1d84e1a6a8f5f2499f54668c17de94262148                              |     |        |
| deleted: sha256:1f82b6b7009661837c5afc0f376951e856419664c28ba3ff90547dcdb222f5a6                              |     |        |
| deleted: sha256;f/dc0c3e14a612a19609d59ad59abffdbaece8250012a4057068ee315b29f/d3                              |     |        |
| deleted: sna256:32De5cc3dy146fD5558fa4cc8040105/1a/884510f4C3d462ca1c3/99ea1308                               |     |        |
| deleted: sna256:44004302C1deU0TCa1C2Ce99a386/a253dC8ddau214be9U00aC/45Ta3ab5a1D3                              |     |        |
| deleted: Sna250; De22136002291a51219DC6100119ea0156391a4Ce8043192102D0300390354                               |     |        |
| deleted. Shd256.3C51093512d10C311bdCetJ40569/02d392e0d39260d15bD202e0e0039d61109                              |     |        |
| deleted. Shazof.iec.4cao//isubusa//isubusa/isubuszzzzoke/isubuskub/dabs/is                                    |     |        |
|                                                                                                    |     |        |
|                                                                                                    |     |        |
|                                                                                                    |     |        |
| deleted: sha256-iafac210c368ff0cd849463223370af20274d14447a93h1b7818c2a960ch4e401                             |     |        |
| deleted: sha256:e276aa5564e0172b85247e18a24ea0ffdeb2d60d718f3b96dcdc67e18a9711b2                              |     |        |
| deleted: sha256:02c055ef67f5904019f43a41ea5f099996d8e7633749b6e606c400526b2c4b33                              |     |        |
| untagged: kevcloak:12.0.3                                                                                     |     |        |
| deleted: sha256;c069203d2a297bf8a428c516fcc3fb41e8dc203d122887ecc5fb7982ae7afe2b                              |     |        |
| deleted: sha256:e5f500ee8c4a206b8be7096c5930a5168c822b73e542fe61a6288f8841a08b91                              |     |        |
| deleted: sha256:53042cb8d7680496716b2c697b5ee83eb71cb7dcb981c8e5245f49d9568b159b                              |     |        |
| deleted: sha256:d8a21fd2674171885983ab49a87a26b50a188186740f7ea47b5ef8f0f7da770a                              |     |        |
| deleted: sha256:8cc0590b52651914cfcdbaa6c3ff1d8f6ad83c0afaf047f598cead825dfa7836                              |     |        |
| deleted: sha256:3aa55ff7bca11fe107fcefec151021377ce49f4bacb40262a416b88bc34aeb64                              |     |        |
|                                                                                                    |     |        |
| Total reclaimed space: 1.62GB                                                                                 |     |        |
| root@sc-de-02:/opt/sc#                                                                                        |     | $\sim$ |

6. Отключитесь от серверной системы.

#### 5.2 Удаление подсистемы Зонтичного мониторинга

Для удаления подсистемы Зонтичного мониторинга Smart Control выполните следующие действия.

- 1. Подключитесь к серверной системе по SSH
- 2. Перейдите в директорию /opt/docker-compose/
- 3. Выполните команду docker-compose down -v

| [+] Running 14/14                         |         |
|-------------------------------------------|---------|
| ✓Container periodic                       | Removed |
| ✓Container websocket                      | Removed |
| ✓Container multiprocessor                 | Removed |
| √Container uwsgi                          | Removed |
| ✓Container frontend                       | Removed |
| ✓Container celery                         | Removed |
| ✓Container receiver                       | Removed |
| ✓Container postgres                       | Removed |
| ✓Container minio                          | Removed |
| ✓Container redis                          | Removed |
| ✓Volume docker-compose_postgres-data      | Removed |
| ✓Volume docker-compose_minio-data         | Removed |
| <pre>✓Volume docker-compose_storage</pre> | Removed |
| ✓Network docker-compose_umbrella          | Removed |

## 6 Обработка ошибок

В случае возникновения ошибок в работе Системы Smart Control можно выполнить действия по их коррекции.

| N⁰ | Описание ошибки                        | Действия по коррекции ошибки           |
|----|----------------------------------------|----------------------------------------|
| 1. | Веб-браузер не открывает страницу      | Проверьте указанный в адресной строке  |
|    | приглашения Системы Smart Control.     | веб-браузера адрес url и в случае      |
|    |                                        | ошибки введите корректный              |
|    |                                        | SmartControl url и повторите действие. |
| 2. | Веб-браузер не открывает страницы      | На странице с ошибкой «Неверный        |
|    | приглашения Системы Smart Control и    | параметр: redirect_uri» нажмите ссылку |
|    | отображается ошибка «Неверный          | «Назад в приложение»                   |
|    | параметр: redirect_uri»                |                                        |
| 3. | После нажатия кнопки Вход на           | Проверьте указанное имя пользователя   |
|    | странице приглашения Системы Smart     | и пароль и в случае ошибки введите     |
|    | Control не открывается рабочая область | корректное имя пользователя и пароль и |
|    | Системы Smart Control и отображается   | повторите действие.                    |
|    | ошибка «Неправильное имя               |                                        |
|    | пользователя и пароль».                |                                        |

## 7 Действия в аварийной ситуации

Система Smart Control является сложным программным комплексом. Аварийные ситуации могут возникать как из-за неправильной настройки, так и в случае сбоев системы. В случае нештатного поведения программного обеспечения Системы Smart Control необходимо в первую очередь проверить корректность всех настраиваемых параметров системы. Если после проверки настроек работа Системы по-прежнему некорректна, то необходимо выслать письмо с описанием ошибки и приложенными файлами копии экранов Системы с ошибкой в адрес разработчика Системы на почтовый ящик support-sc@rtk-it.ru

## Контакты

| Компания               | ООО «РТК Цифровые Технологии»                   |
|------------------------|-------------------------------------------------|
| Сайт                   | http://rtk-it.ru/services/smartcontrol.html     |
| Телефон                | +7 (495) 580-52-17                              |
| Email                  | info@rtk-it.ru                                  |
| Email группы поддержки | support-sc@rtk-it.ru                            |
| Адрес                  | Ленинградский пр-т, д.35, стр.1, Москва, 125284 |

## Приложение

Таблица 1. Описание параметров файла переменных окружения. env\_frontend

| Имя параметра | Описание                  |
|---------------|---------------------------|
| SERVER_NAME   | Имя сервера               |
| SERVICE_URL   | URL для подключения к API |
| HOSTING       | Название инсталляции      |
| SSL_CERT_NAME | Имя файла сертификата     |
| SSL_KEY_NAME  | Имя файла закрытого ключа |

#### Таблица 2. Описание параметров файла переменных окружения. env\_backend

| Имя параметра       | Описание                                            |
|---------------------|-----------------------------------------------------|
| BASE_URL            | URL для подключения к приложению                    |
| SECRET_KEY          | Секретный ключ приложения                           |
| DB_NAME             | Имя базы данных                                     |
| DB_USER             | Пользователя базы данных                            |
| DB_PASSWORD         | Пароль пользователя базы данных                     |
| DB_HOST             | Хост базы данных (по умолчанию: postgres)           |
| DB_PORT             | Порт базы данных (по умолчанию: 5432)               |
| SOCKET_HOST         | Хост TCP приемщика событий (по умолчанию: receiver) |
| SOCKET_PORT         | Порт ТСР приемщика событий (по умолчанию: 7654)     |
| REDIS_ADDRESS       | Адрес Redis (по умолчанию: redis://redis:6379/0)    |
| WEBSOCKET_HOST      | Xocт Websocket (по умолчанию: websocket)            |
| WEBSOCKET_PORT      | Порт Websocket (по умолчанию: 8002)                 |
| DB_CONNECT          | Строка подключения к БД                             |
| MINIO_ROOT_USER     | Пользователь minio                                  |
| MINIO_ROOT_PASSWORD | Пароль пользователя minio                           |
| MINIO_API_ADDRESS   | Адрес minio (по умолчанию http://minio:9000)        |

Таблица 3. Описание параметров файла переменных окружения. env\_postgres

| Имя параметра     | Описание                                         |
|-------------------|--------------------------------------------------|
| POSTGRES_DB       | Имя базы данных                                  |
| POSTGRES_USER     | Пользователь базы данных                         |
| POSTGRES_PASSWORD | Пароль пользователя базы данных                  |
| PGDATA            | Путь, по которого хранятся данные (по умолчанию: |
|                   | /var/lib/postgresql/data/pgdata)                 |

Таблица 4. Описание параметров файла переменных окружения для. env\_minio

| Имя параметра            | Описание                  |
|--------------------------|---------------------------|
| MINIO_ROOT_USER          | Пользователь minio        |
| MINIO_ROOT_PASSWORD_USER | Пароль пользователя minio |